## 写真をスライドショーで見られるように設定する

### Windows11 22H2 の場合

#### フォトを起動する→右上の設定をクリックする→設定から『フォトレガシの取得』をクリックする。

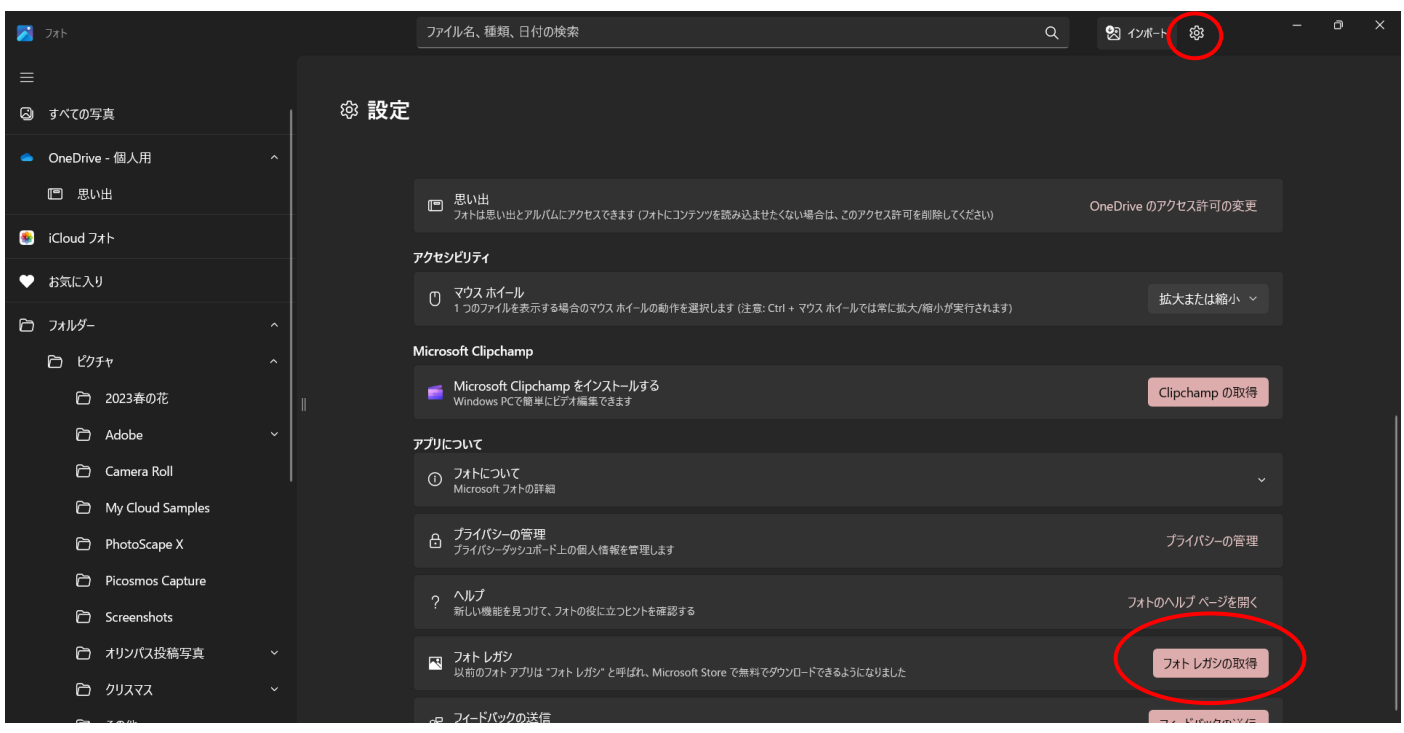

### 「Microsoft フォトレガシ」画面から『入手』をクリックする。

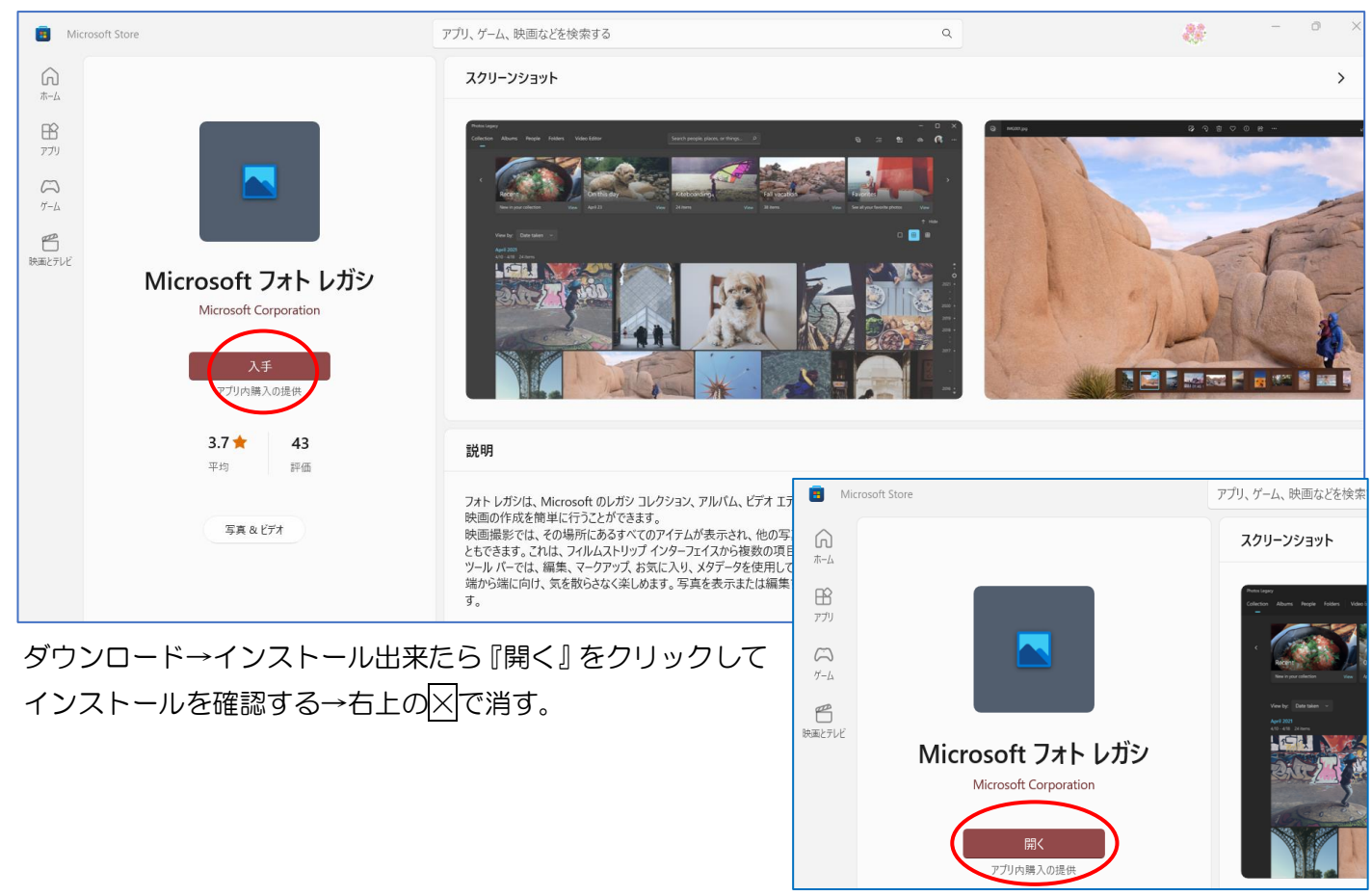

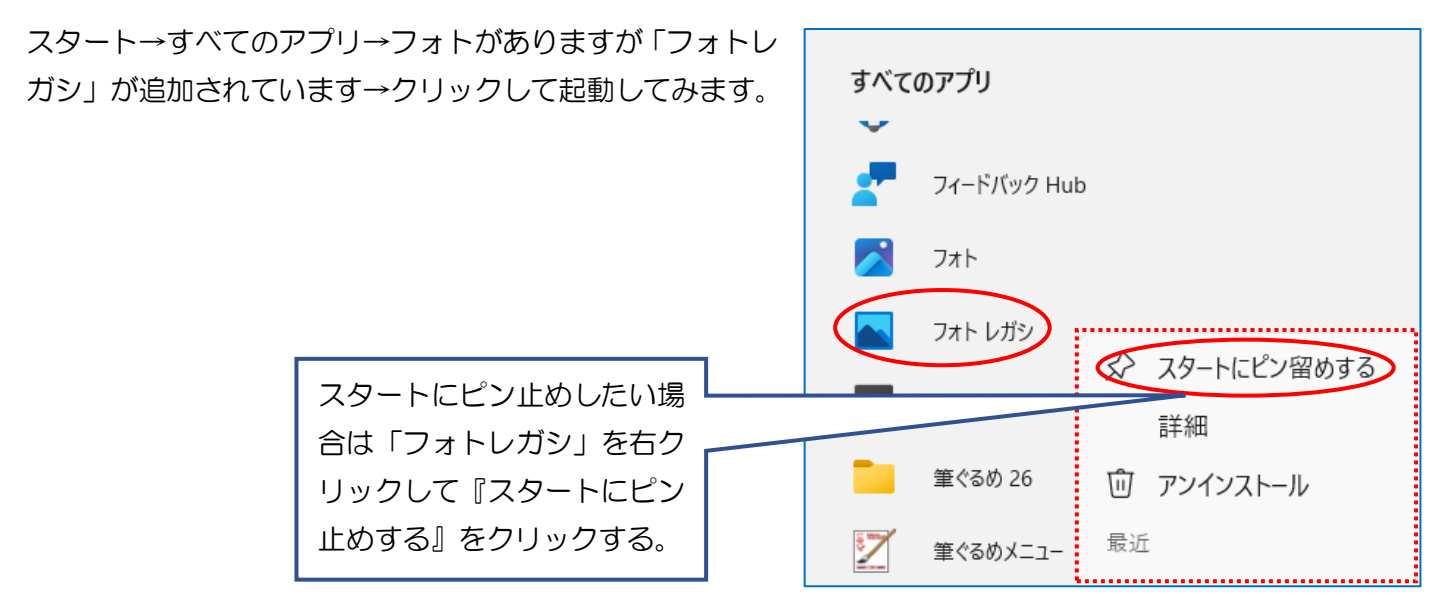

フォトレガシが開く→これで、以前のフォトを取り戻すことができました。新しいフォトと違ってサイドバー(左 側列)はなく、代わりにヘッダーで、「コレクション」、「アルバム」、「人物」などの表示があります。

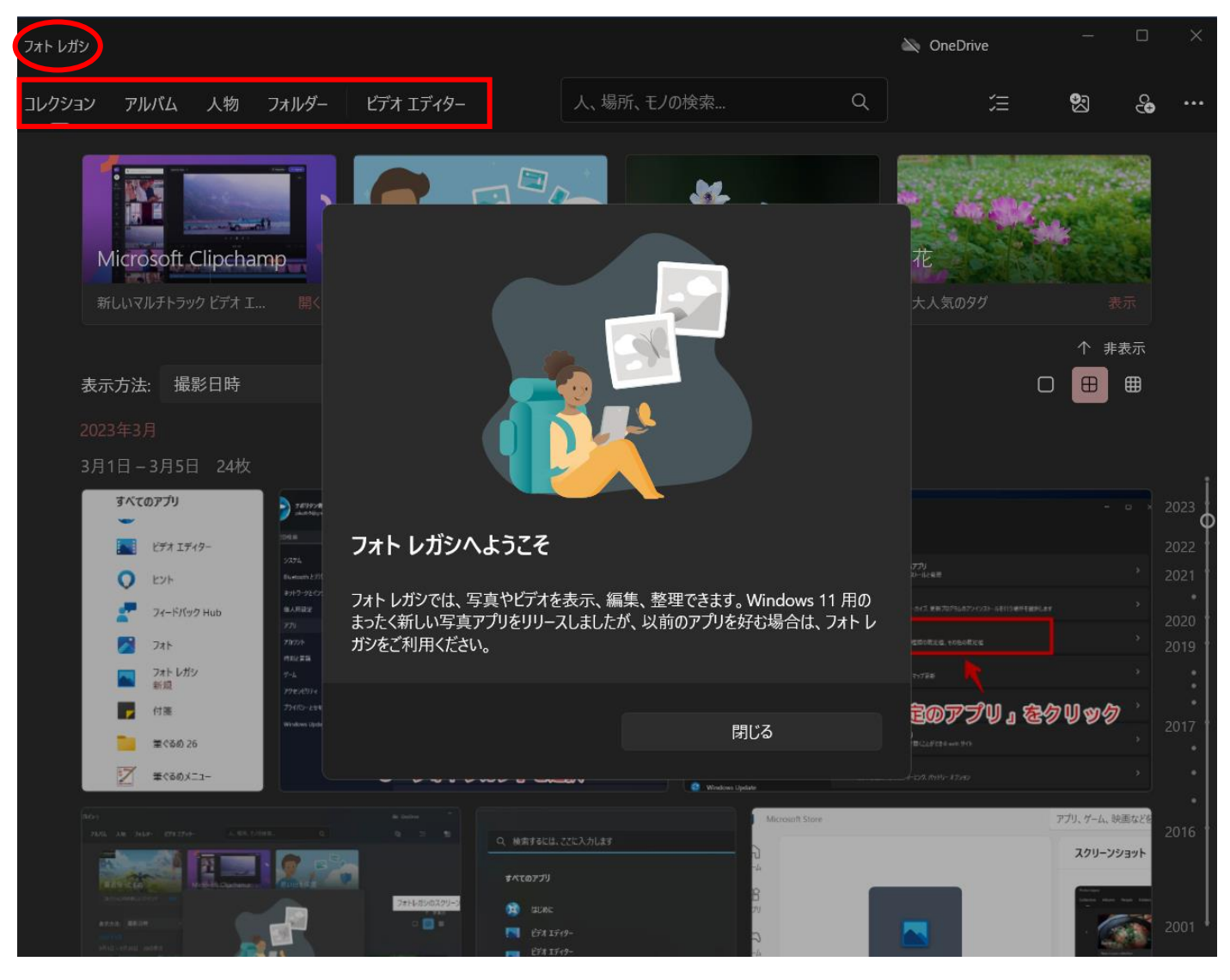

# ※既定で開くアプリに設定する

## 画像ファイル(PNG、JPG など)を開く既定のアプリを、Microsoft フォトレガシに変更しましょう。

Windows11の設定を開いて、サイドバーの「アプリ」→「既定のアプリ」『>』をクリックする。

| ← 設定                                                                                                  |                                                                                                    |                                   | — |   | × |
|----------------------------------------------------------------------------------------------------|----------------------------------------------------------------------------------------------------|-----------------------------------|---|---|---|
| <b>矢部智恵子</b><br>tiehanacyan@gmail.com                                                                 | プリ                                                                                                    |                                   |   |   |   |
| 設定の検索 Q                                                                                               | 日本 インストールされてい<br>PC 上のアプリのアンイ                                                                                                    | <b>るアプリ</b><br>ソストールと管理           |   | > |   |
| <ul> <li>システム</li> <li>Bluetooth とデパイス</li> <li>ネットワークとインターネット</li> <li>個人用設定</li> <li>アプリ</li> </ul> | アプリの詳細設定     アプリの取得、アプリの                                                                                                    | アーカイブ、更新プログラムのアンインストールを行う場所を選択します |   | > |   |
|                                                                                                    | <ul> <li>既定のアプリ</li> <li>ファイルの既定値、リン</li> </ul>                                                                                                    | ク種類の既定値、その他の既定値                   |   |   | ) |
|                                                                                                    | オフライン マップ     ダウンロード、保存場所     タウンロード、保存場所     オフライン マップ     オフライン マップ     オフト     オフライン マップ     オフト     オート     オフト     オフト     オー     オー | ī、マップ更新                           |   | > |   |
| ■ アカウント                                                                                               | ーエー オプション機能                                                                                                    |                                   |   |   |   |

「フォトガレシ」の『>』をクリックする。

| ÷   | 設定                                    |                     | — |   | × |
|-----|---------------------------------------|---------------------|---|---|---|
|     | <b>失部智恵子</b><br>tiehanacyan@gmail.com | アプリ > <b>既定のアプリ</b> |   | , |   |
| 設定  | Eの検索 Q                                | > フィードバック Hub       |   | > |   |
|     | システム                                  |                     |   |   |   |
| 8   | Bluetooth とデバイス                       | 711                 |   | > |   |
| -   | ネットワークとインターネット                        |                     |   |   |   |
| /   | 個人用設定                                 | フォト ギャラリー           |   | > |   |
| 1 📑 | アプリ                                   |                     | ( |   |   |
| :   | アカウント                                 | עמט אדר אר          | ( | Ć | ノ |
| ٦   | 時刻と言語                                 | ペイント                |   | > |   |
|     | ゲーム                                   |                     |   |   |   |
| •   |                                       | A 44 20             |   |   |   |

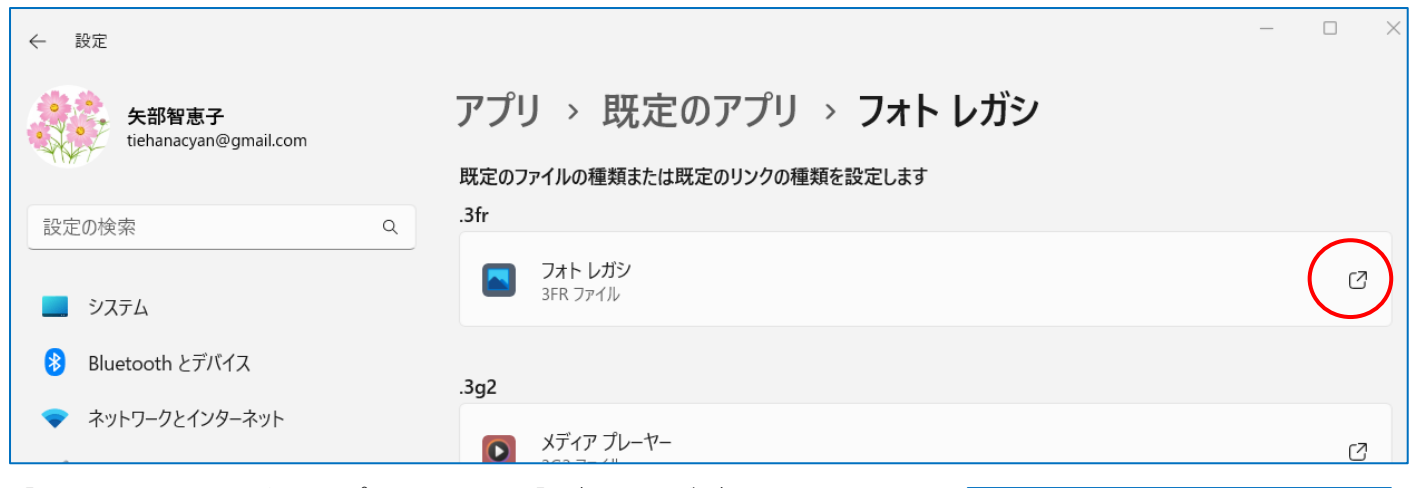

【.3fr ファイルの既定のアプリを選択する】ダイアログが表示される→「既 定のアプリ」部分が「フォトレガシ」であるのを確認する→『規定値を設定 する』をクリックする。

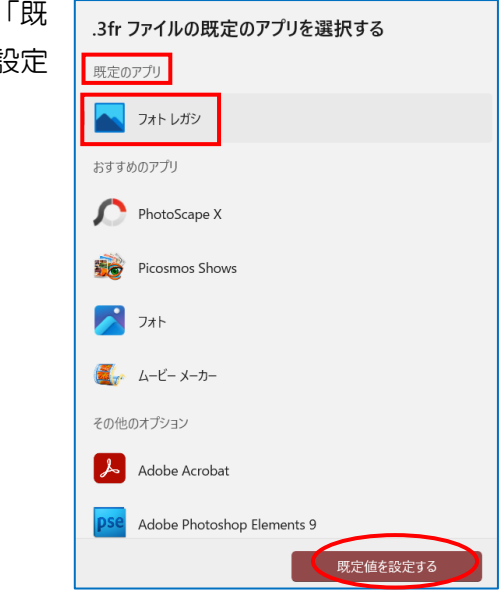

### ※確認する

ピクチャフォルダーを開く→写真を右 クリックして『プログラムから開く』→ 『別のプログラムを選択』をクリック する。

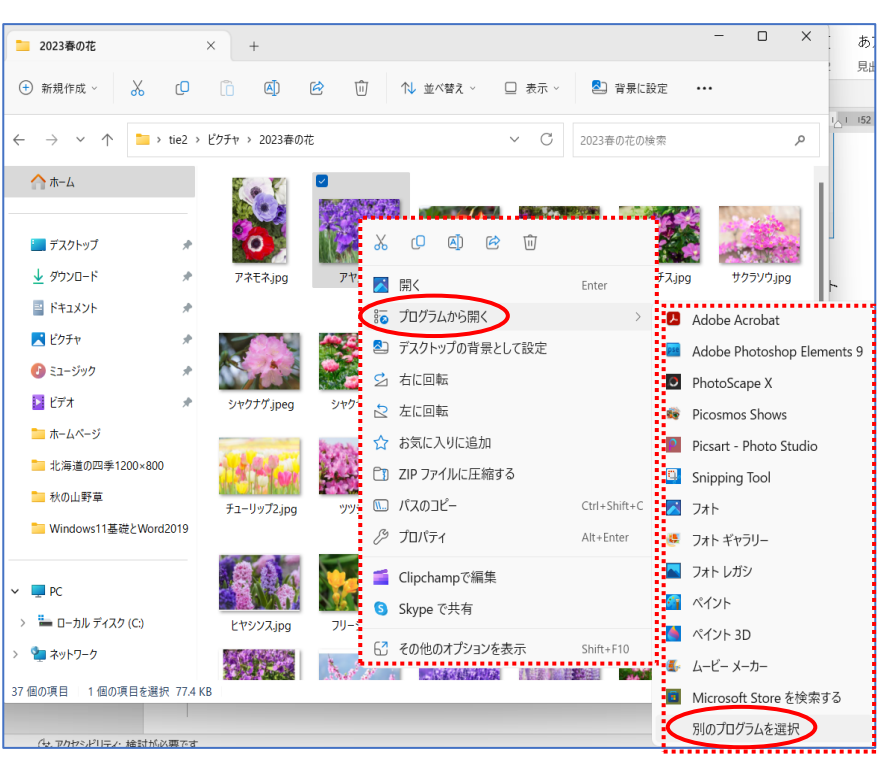

【アプリを選択して.jpg ファイルを開く】ダイアログが開く→『フ ォトレガシ』をクリックして『常に表示する』をクリックする。

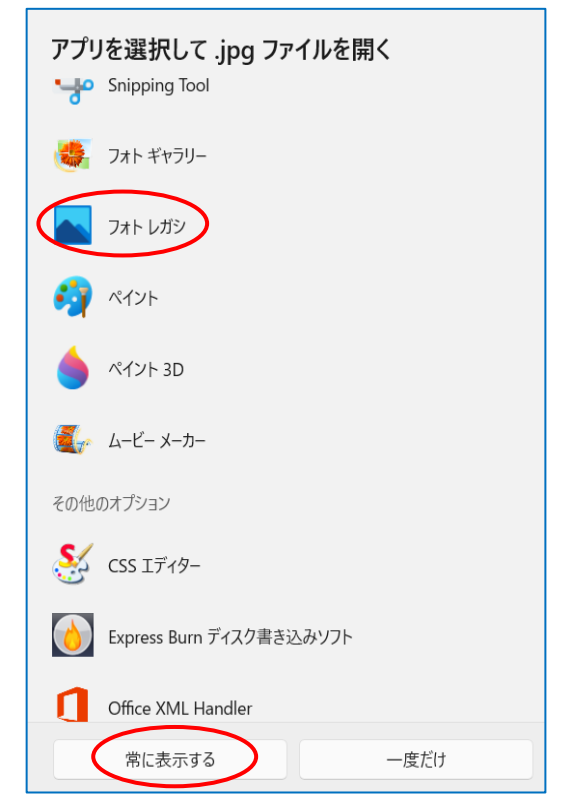

写真をダブルクリックで開く→上の『・・・』をクリックして『スライドショー』をクリックする。 これでスライドショーが始まります。

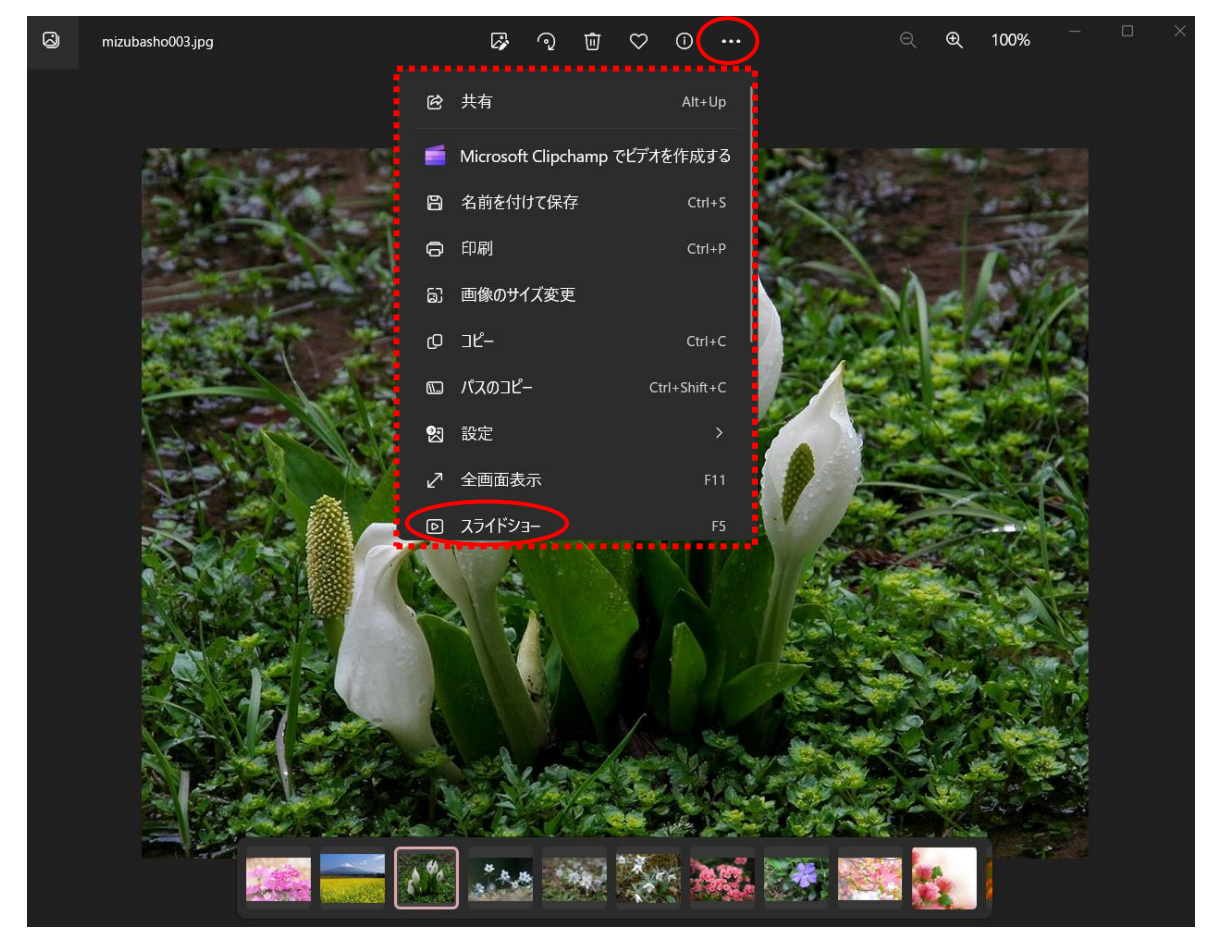

## Windows11 22H1 の場合

上記同様に、「フォトレガシ」をインストールする。 Windows22H2 とは少し違う部分があります。その時はお尋ねください。

写真をダブルクリックで開く→写真の上で右クリックする→サブメニューから『スライドショーを開始する』を クリックする。

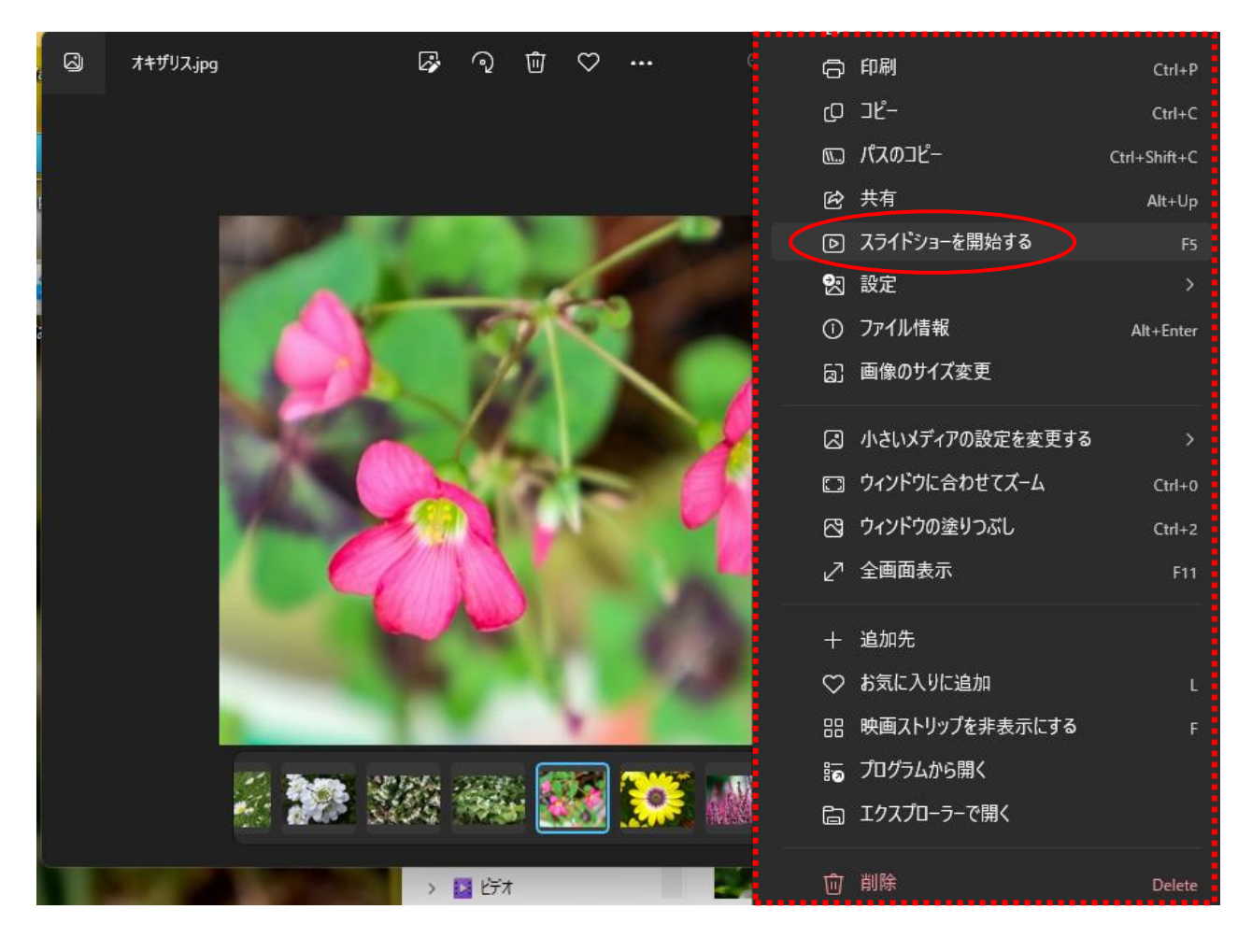